ADDING & UPDATING HOME ADDRESS IN MYPACE PORTAL

1. / R J L Q W R 30 R3 LDWF DIO

2. Select the appropriate device for Duo Multifactor Authentication (MFA), enter **digit**@passcode from the Duo Mobile app, and click Log in

Pace University has implemented multifactor authentication (MFA) for the MyPace Portal to enhance the security your account and the safety of your personal information. 2 (c)9. (e)8.9 (D()-14(h

For an overview of the setup process, please read our Duo MFA: Initial Setup for Protected Pace Systemarticle. If you do not own a smartphone or tablet, or if you have any questions, please contact the ITS Help Desk at (914) 7**333**3 orpacehelpdesk@paceutfor further assistance. If you're not enrolled in Duo MFA, when you try to log in to the MyPace Portal to retrieve your tax foe I(()mp2-3-31)120ov(,)-32.(vie9 ( ( 9 (f)6.)-20.4in)(,)c9 ( ( )u t2(d)d2-3-31in)2185 ( g t2

| # PACE          |         | * 💁 👘                 |
|-----------------|---------|-----------------------|
| Employee Dashbc |         |                       |
| My Profile      |         |                       |
| Pay Information | ^       | 7 ·# 1 8              |
|                 |         |                       |
| Earning 💼       | e j - e | Approve Leave Request |
| Benefits        | *       | Labor Redistribution  |
|                 |         | Employee Menu         |

6. Under the Addressessection, select the pencil icon

to update your address.

| Employee Deckberry Employee Deckle    |  |
|---------------------------------------|--|
| Employee Dashboard • Employee Profile |  |
| Profile                               |  |
| Personal Information                  |  |
| Addresses                             |  |
| Home Address                          |  |
|                                       |  |
| ID:                                   |  |
| Statue: Arthua                        |  |
|                                       |  |
| Birthday 17.03                        |  |
| Home More Personal More Personal      |  |
|                                       |  |
|                                       |  |

7. Scroll down until the Addressesection displayTheAddress section should be in betweerPhone Number andEmergency Contact

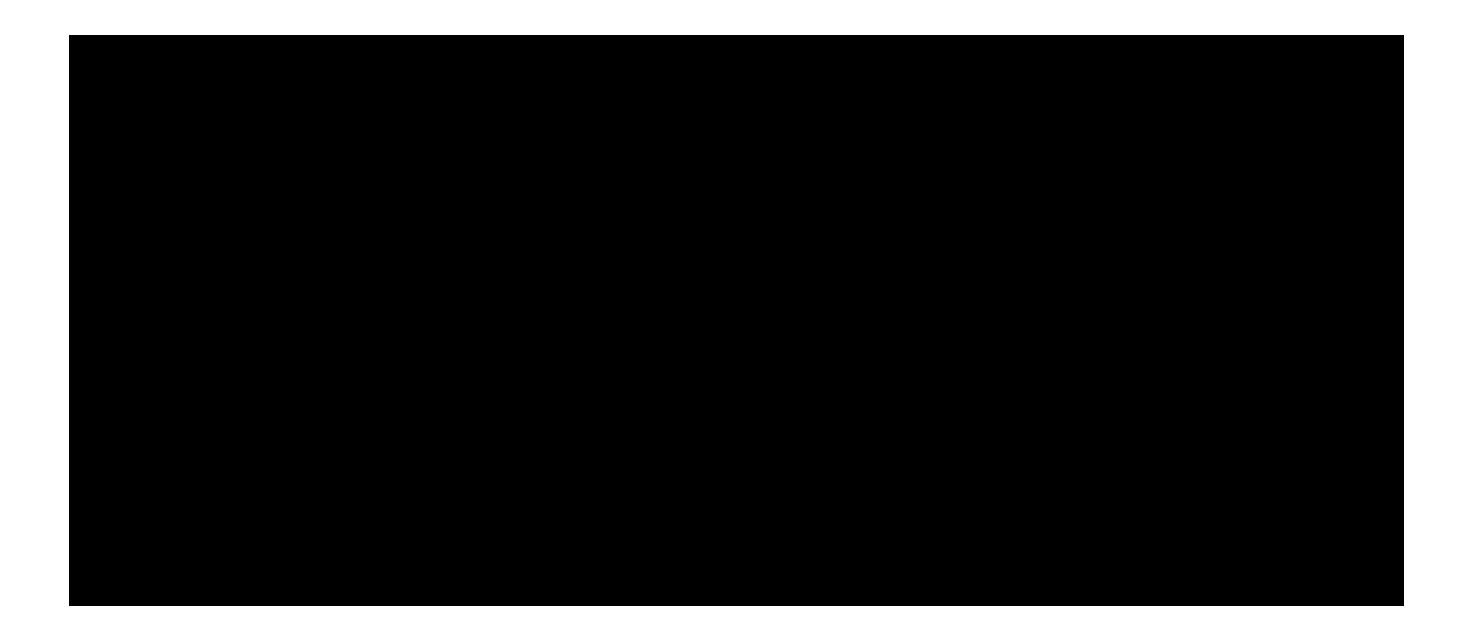

- 8. Under the Home Address please select the blue trash can icc i to delete the current home address.
- 9. Then select (+) Add New icon to add the new address.

| Address      | <br>         |         | + Add New |
|--------------|--------------|---------|-----------|
| Home Address |              | Mailing |           |
| <u></u>      |              | <u></u> | <u></u>   |
| )            | <br><u> </u> |         |           |

10. A pop-up box will display, from the Address Typeplease select the Address

| Inf Add Addre                 | ess        |                      |          |             | ×                                                                                                    |
|-------------------------------|------------|----------------------|----------|-------------|----------------------------------------------------------------------------------------------------|
|                               | Valid From | Val                  | id Until |             | Type of Address                                                                                                 |
|                               |            |                      |          | ,<br>[      | a second second second second second second second second second second second second second second second seco |
| Address Line 2                |            | dress I ine 3        |          |             |                                                                                                    |
|                               |            |                      |          |             |                                                                                                    |
| vince                         |            | Address Line 4       | City     |             | State/Pro                                                                                                    |
| 3410 <del>4</del>             |            | Enter Address Wite=4 | En       | nter Cilty  | . Sei ent 31                                                                                                    |
|                               |            | County               | Zip/i    | Postal Code | Country                                                                                                    |
| TST <sup>a</sup> lposteration |            |                      |          |             |                                                                                                    |
| Add                           |            |                      |          |             |                                                                                                    |

- 11. Please fill out all the required fills to add your new address to the system such as the *Address Line 1, City, State/Province, County, Zip/Postal Code and Country.*
- 12. Once completed, please select the *Addt* on at the bottom.
- 13. The system wilbutomatically add the new address to your profile.